# **Program Alf**

Otevřít webové stránky školy WWW.ZSOSPE.CZ

V horní části, vedle loga je tlačítko Alf
přesměruje Vás to na stránky programu

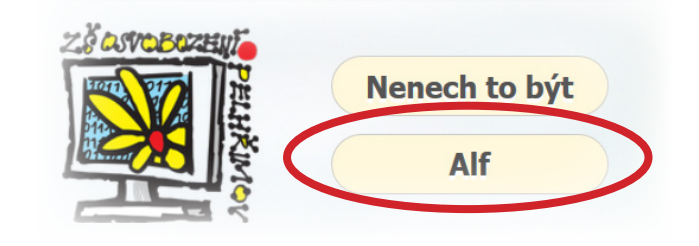

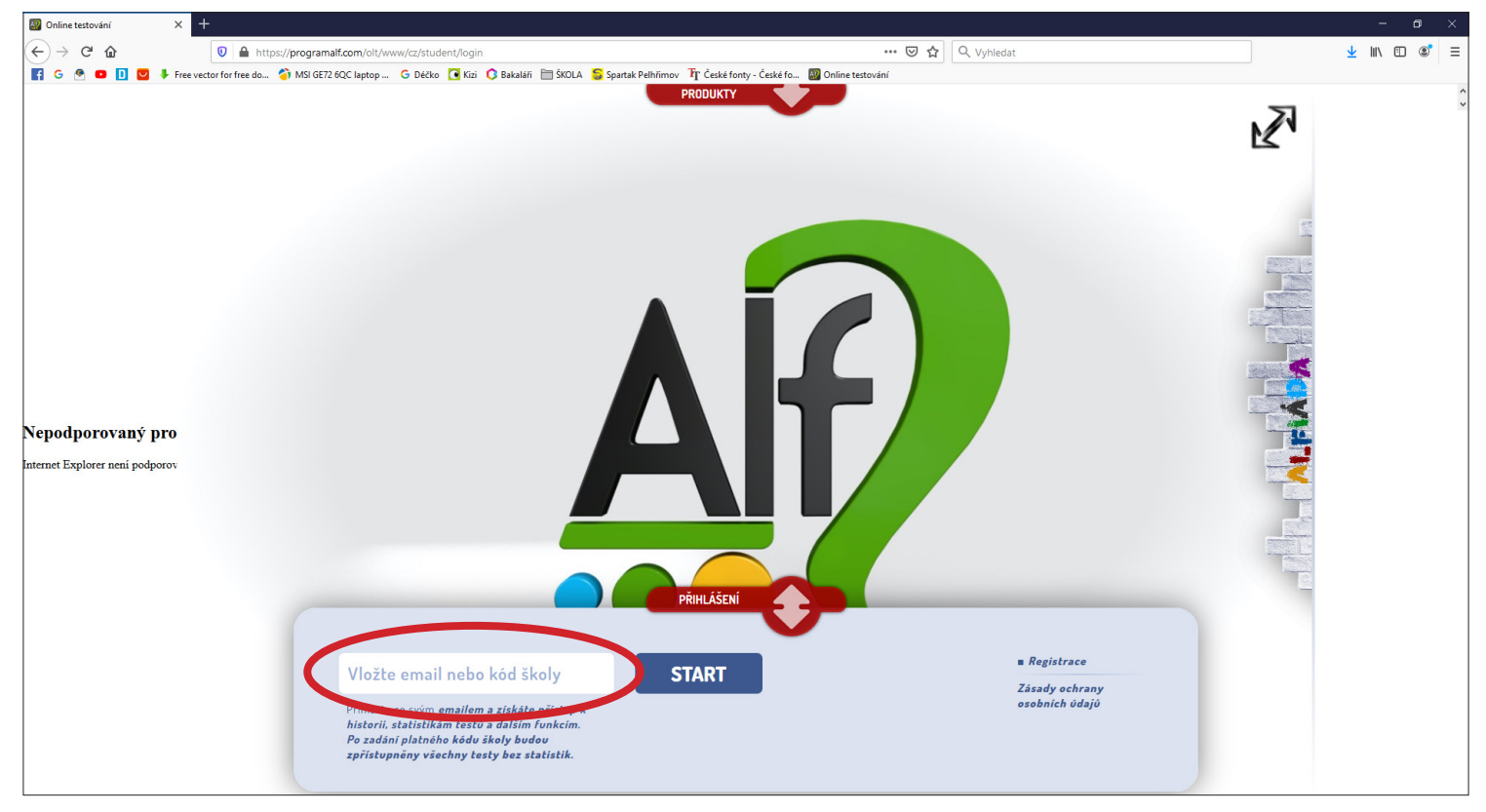

 Do označeného políčka vložíte kód školy: ZSOSPE (může být i velkými písmeny ZSOSPE) a dáte START

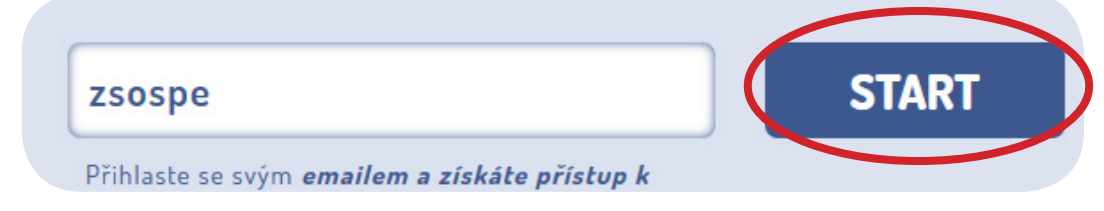

3. Zde zvolíte požadovanou třídu, žáka a heslo co Vám poslala třídní učitelka

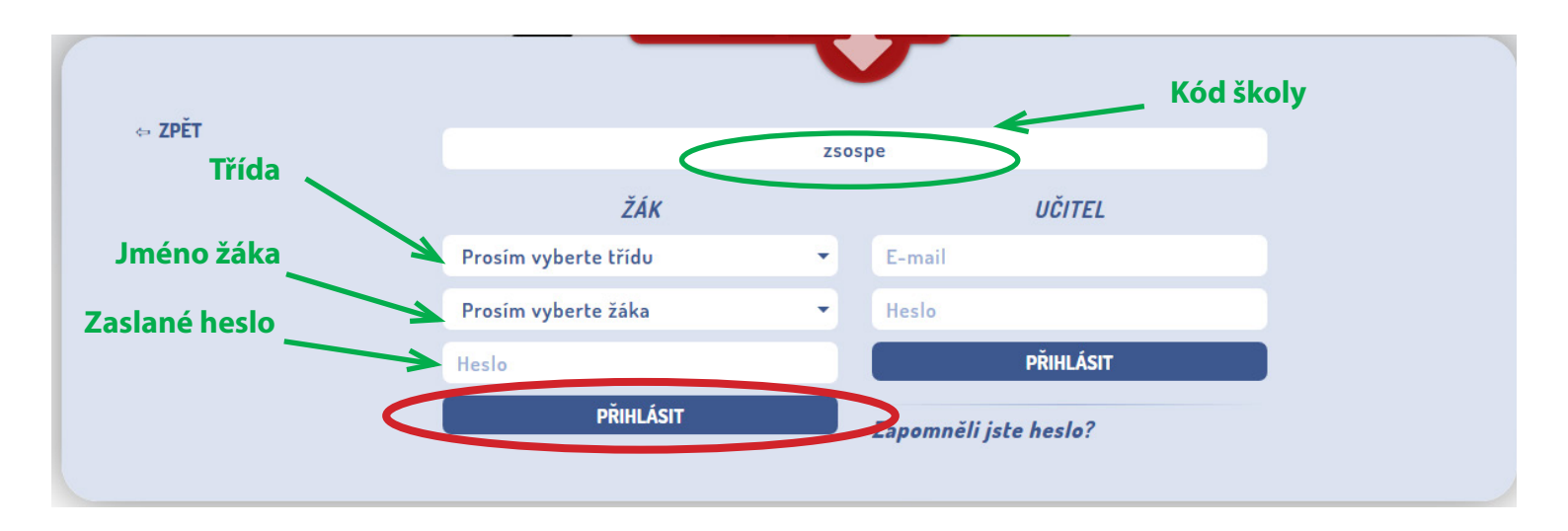

- 4. Základní obrazovka Alfa. Zde je seznam všech úkolů, co Vaše dítě splnilo a nebo má rozpracované.
- 5. Otevřete nabídku Produkty (kliknutím na červenou šipku) a zvolte **AlfBook.**

| Jakub | Roubiček            |   |         |                        |   |         |                |      |                | 6       |
|-------|---------------------|---|---------|------------------------|---|---------|----------------|------|----------------|---------|
|       | Názevinadpis        | ¢ | Předmět | \$<br>Učitel :         |   | Abs.* 🕯 | ¢čas =         | Body | \$<br>Úsp.** 🗧 | • 10 ✓  |
| 2     | Přímka, bod, úsečka |   |         | <br>ALFBOOK Product CZ |   | 1x      | 30.3.20, 17:14 |      |                | $\odot$ |
| 2     | VS.Ro.S             |   |         | Jana Jelinková         |   | 2x      | 29.3.20, 11:09 | 4    | 100 %          | $\odot$ |
|       |                     |   |         |                        |   |         |                |      |                |         |
|       |                     |   |         |                        |   |         |                |      |                |         |
|       |                     |   |         |                        |   |         |                |      |                |         |
|       |                     |   |         |                        |   |         |                |      |                |         |
|       |                     |   |         |                        |   |         |                |      |                |         |
|       |                     |   |         |                        |   |         |                |      |                |         |
|       |                     |   |         |                        |   |         |                |      |                |         |
|       |                     |   |         |                        |   |         |                |      |                |         |
|       |                     |   |         |                        |   |         |                |      |                |         |
|       |                     |   |         | <br>                   | _ |         |                |      |                |         |

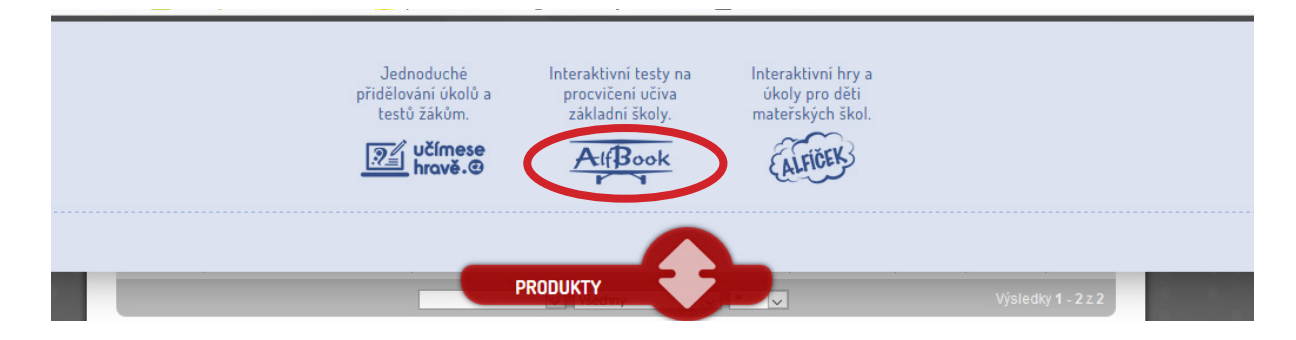

6. Otevře se nové okno se stránkou AlfBook. Zde zvolíme požadovaný ročník. *Další ukázky jsou pro 3. ročník.* 

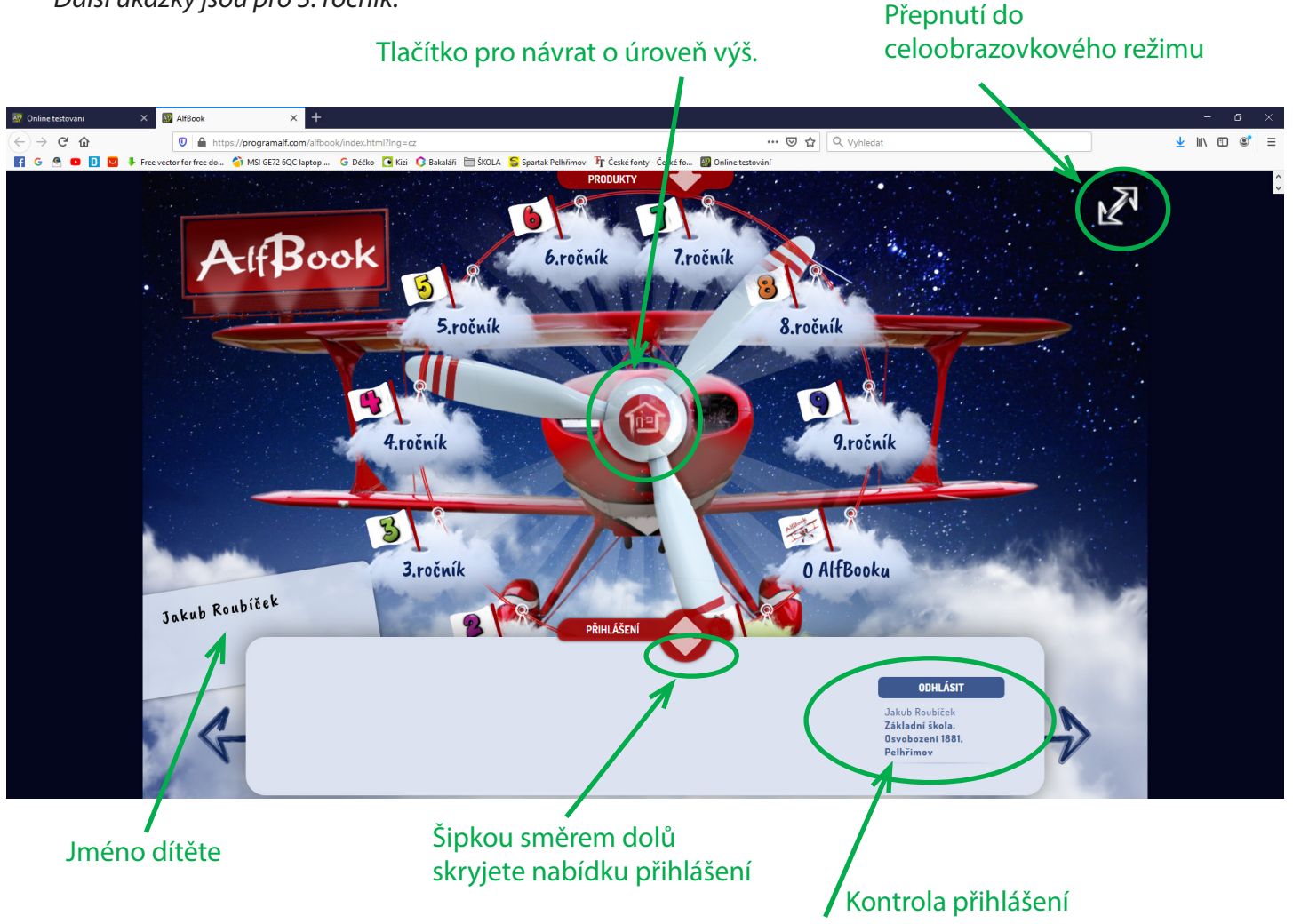

7. Vybíráme předmět a látku, kterou chcete procvičovat.

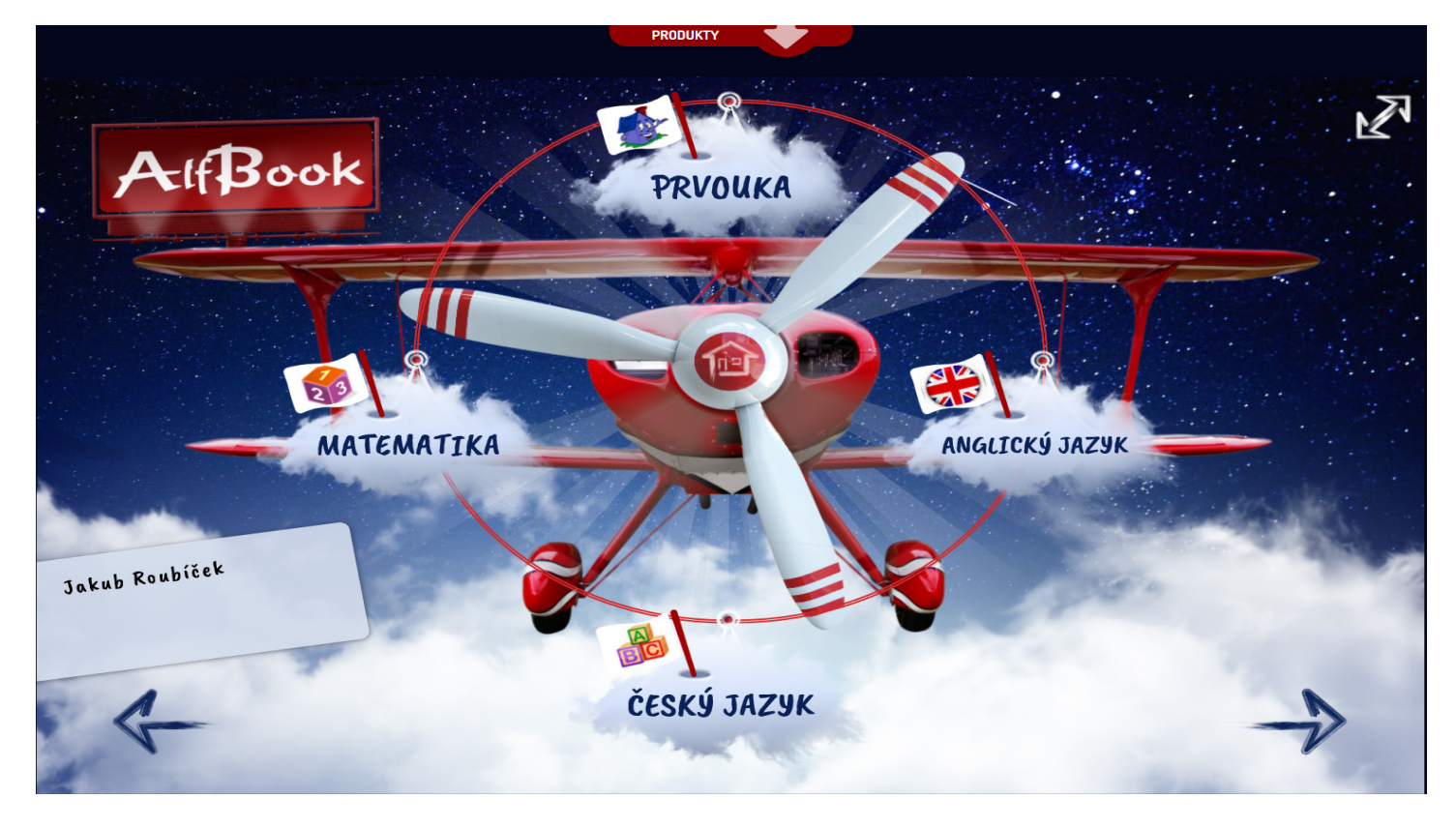

### ΜΑΤΕΜΑΤΙΚΑ

Vybereme úkol k řešení a hurá do toho.

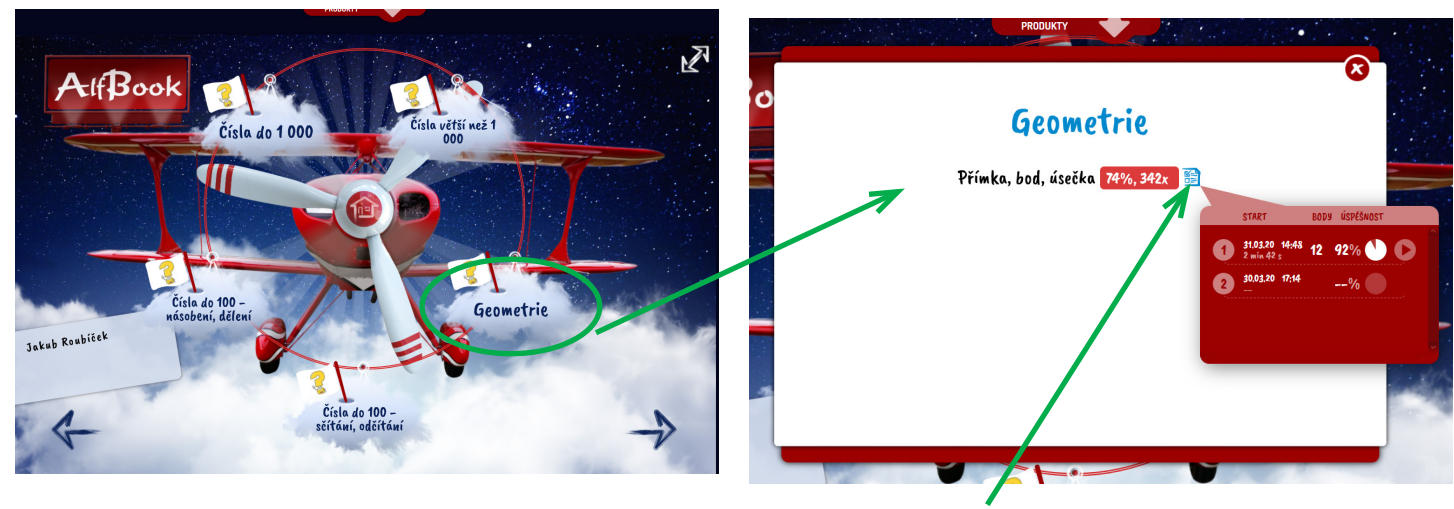

Záznam již spuštěných testů

#### Na konci testu rekapitulace úspěšnosti

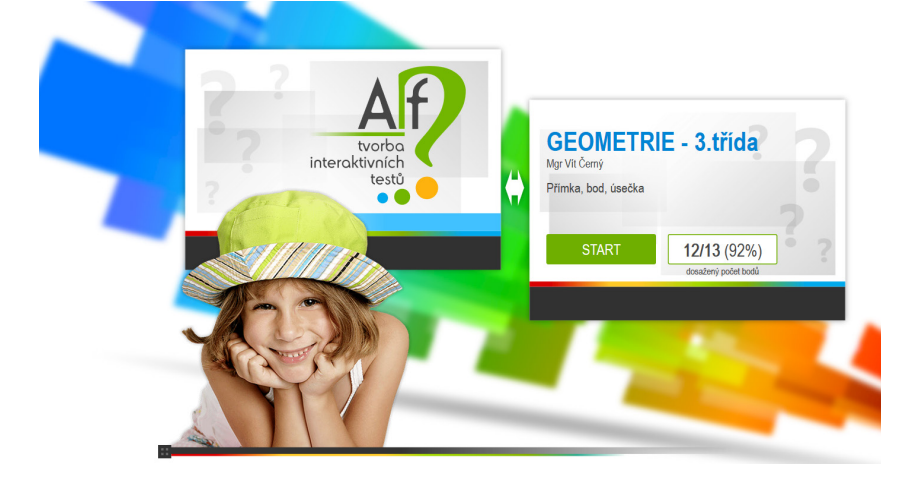

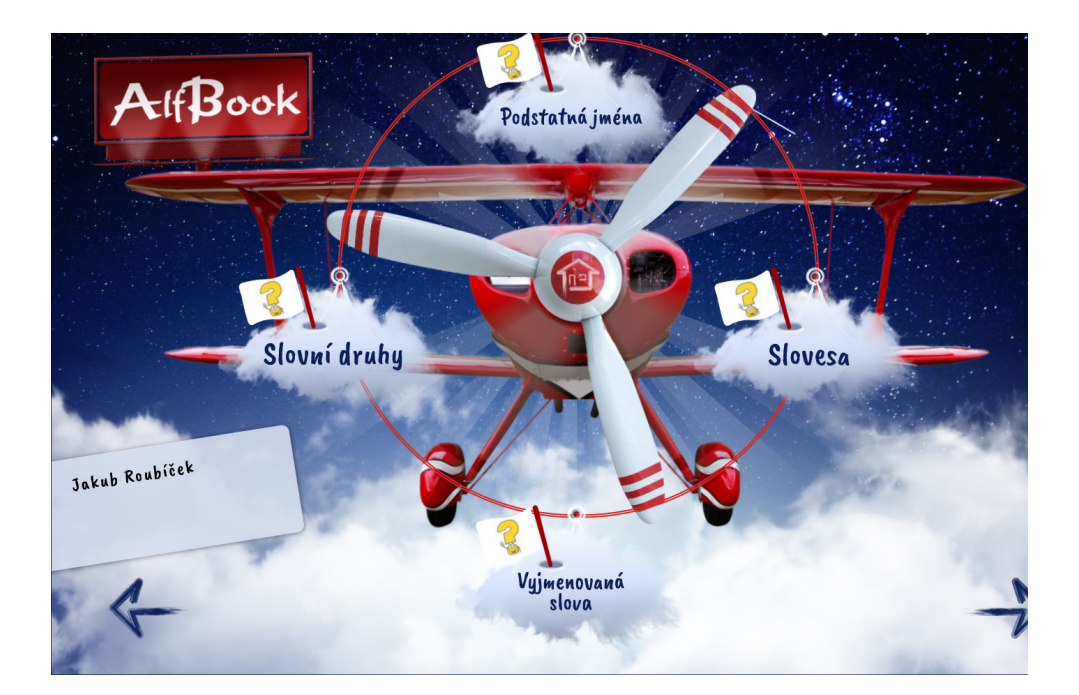

## PRVOUKA (Člověk a jeho svět)

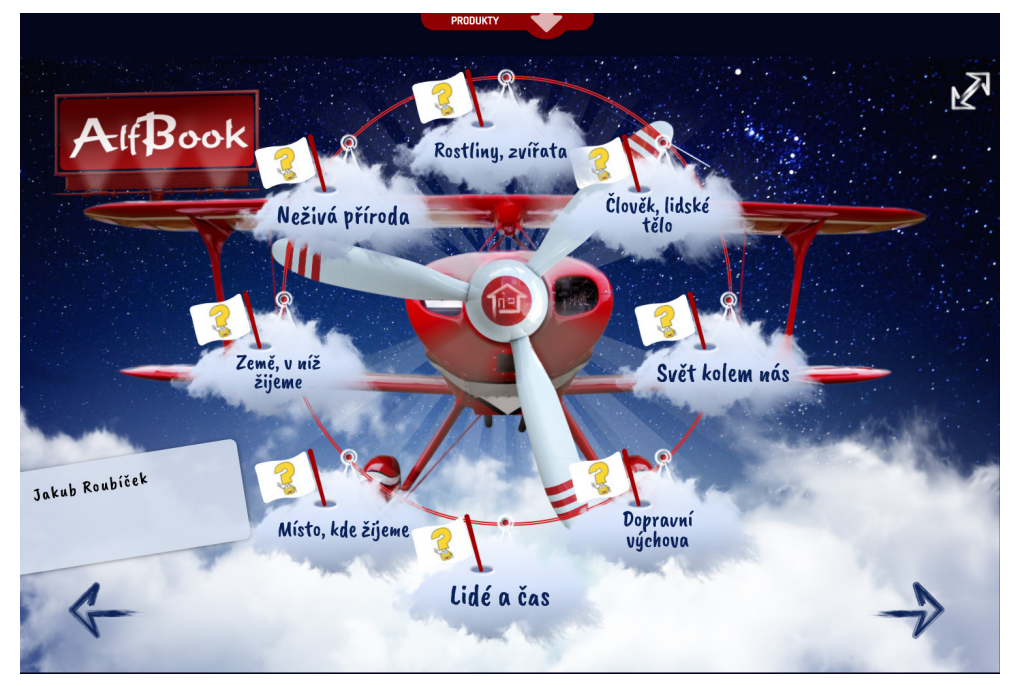

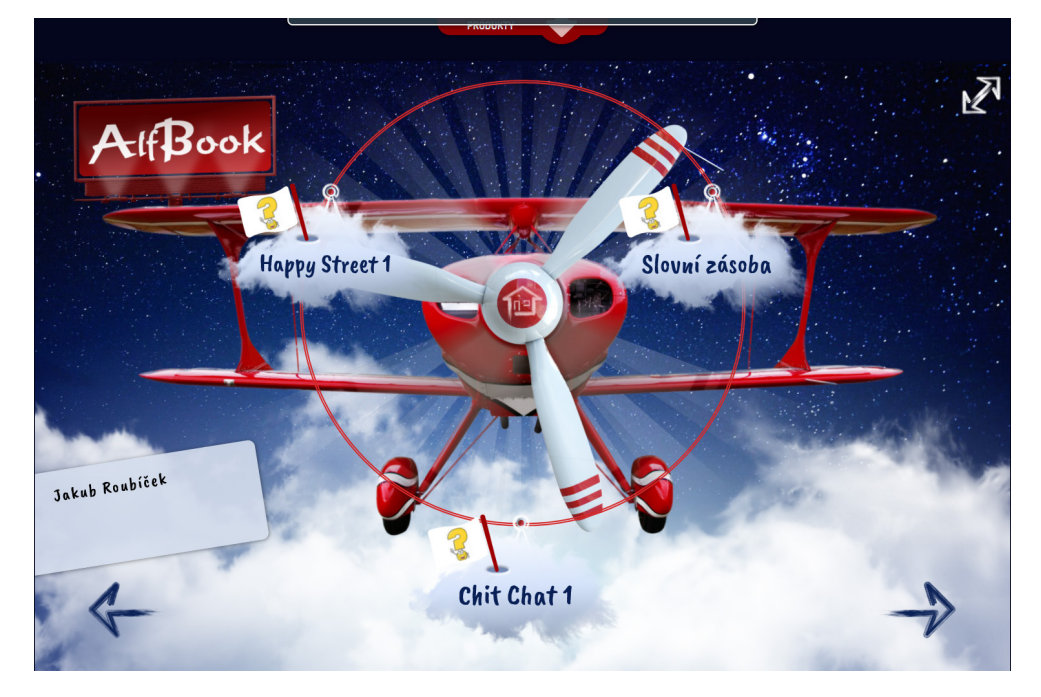

## **ANGLICKÝ JAZYK**

ČESKÝ JAZYK